## Запрос данных о геолакации

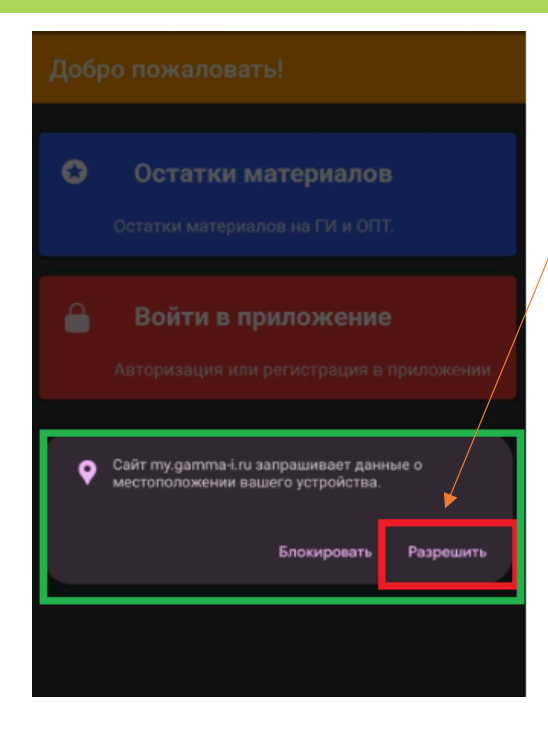

При запросе данных о местоположении вашего устройства в Личном кабинете необходимо дать разрешение .

Начиная с 11 сентября 2023 г. в случае блокировки геолакации внесения и сохранения изменений в Личном кабинете будет недоступно.

Как дать разрешение, в случае если на первый запрос они были заблокированы?

Ô.

- 1. Откройте Chrome 🧿 на рабочем телефоне.
- 2. Перейдите на сайт <u>https://my.gamma-i.ru/</u>
- 3. Слева от адресной строки нажмите на значок замка

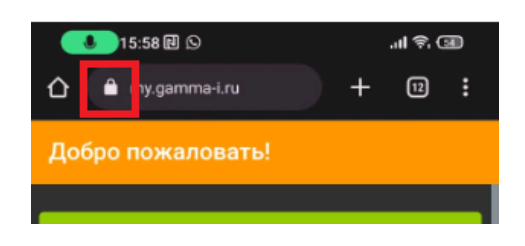

- 4. Перейдите в раздел "Разрешения".
- 5. Предоставьте доступ по геоданным.

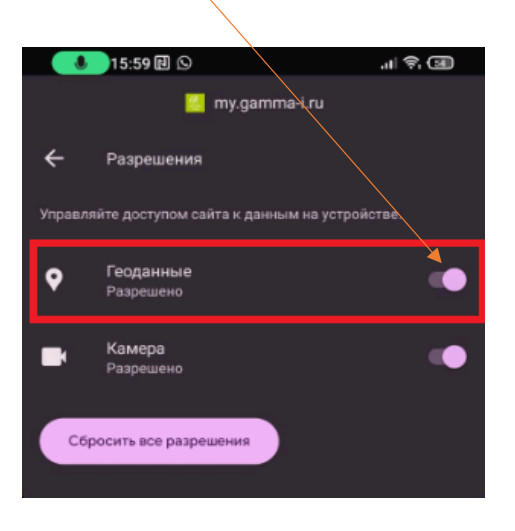

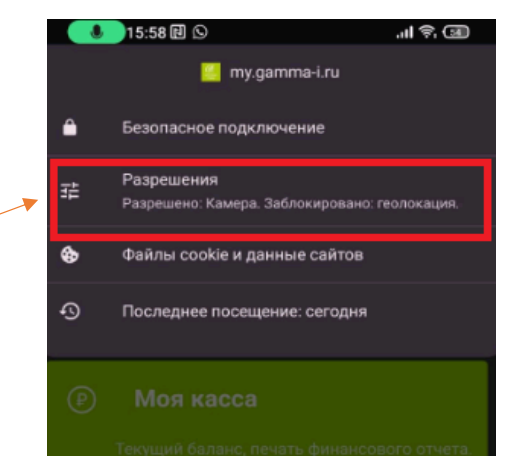